(CAMOSUN @Learning

# **D2L** Tutorials

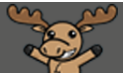

## Navigating the Calendar in D2L – a Student Tutorial

This tutorial is for students who need to know how to use the Calendar tool in D2L. For further information, please contact <u>elearning@camosun.ca</u> for assistance.

### Scenario

This tutorial will cover the steps involved in viewing course calendars in D2L, and adding Tasks to the Calendar tool.

### Steps

- 1. Go to your course in D2L.
- 2. Depending on how your instructor has set up your course site, you will either click the **My Tools** drop-down menu and select **Calendar**, or scroll down and click on the down arrow on the **Calendar** widget on your course homepage and select **Go to Calendar**.

| Training                                           | g Course 00       | 3                                    |   | þ             | <u></u>                   | Training01                                | Stu |
|----------------------------------------------------|-------------------|--------------------------------------|---|---------------|---------------------------|-------------------------------------------|-----|
| raining Course 03 Course rame                      | <u>My Tools</u> 🗸 |                                      |   |               |                           |                                           |     |
| 1                                                  | Calendar          |                                      |   |               |                           |                                           |     |
| News 🗸                                             | Classlist         |                                      |   | 100           |                           |                                           | 19  |
| Welcome to D2L ver<br>Posted Mar 21, 2014 10:52 AM | Content           |                                      | × |               |                           | ALL MARKING                               |     |
| Today we will be giving you an overview            | Discussions       | the tools in D2L 10.3. Please let us |   |               |                           | -                                         | -   |
| know if you have any questions.                    | Dropbox           |                                      |   |               |                           |                                           |     |
| Show All News Items                                | Email             |                                      |   | Terri         | tori <mark>al A</mark> ck | nowledgement                              |     |
|                                                    | Glossary          |                                      |   | Cam<br>locat  | osun Coll<br>ed on the    | ege campuses are<br>e traditional         | 2   |
|                                                    | Grades            |                                      |   | territ<br>WSÁ | ories of t<br>NEĆ peo     | he <mark>L</mark> kwungen and<br>ples. We | 1   |
|                                                    | Groups            |                                      |   | ackn          | owledge                   | their welcome and                         | d   |
|                                                    | Locker            |                                      |   | seek          | knowled                   | ge here.                                  | 10  |
|                                                    | Quizzes           |                                      |   |               |                           |                                           |     |
|                                                    |                   |                                      |   | Book          | marks 🗸                   |                                           |     |

This content is licensed under a Creative Commons Attribution 4.0 International Licence. Icons by the Noun Project.

Θ

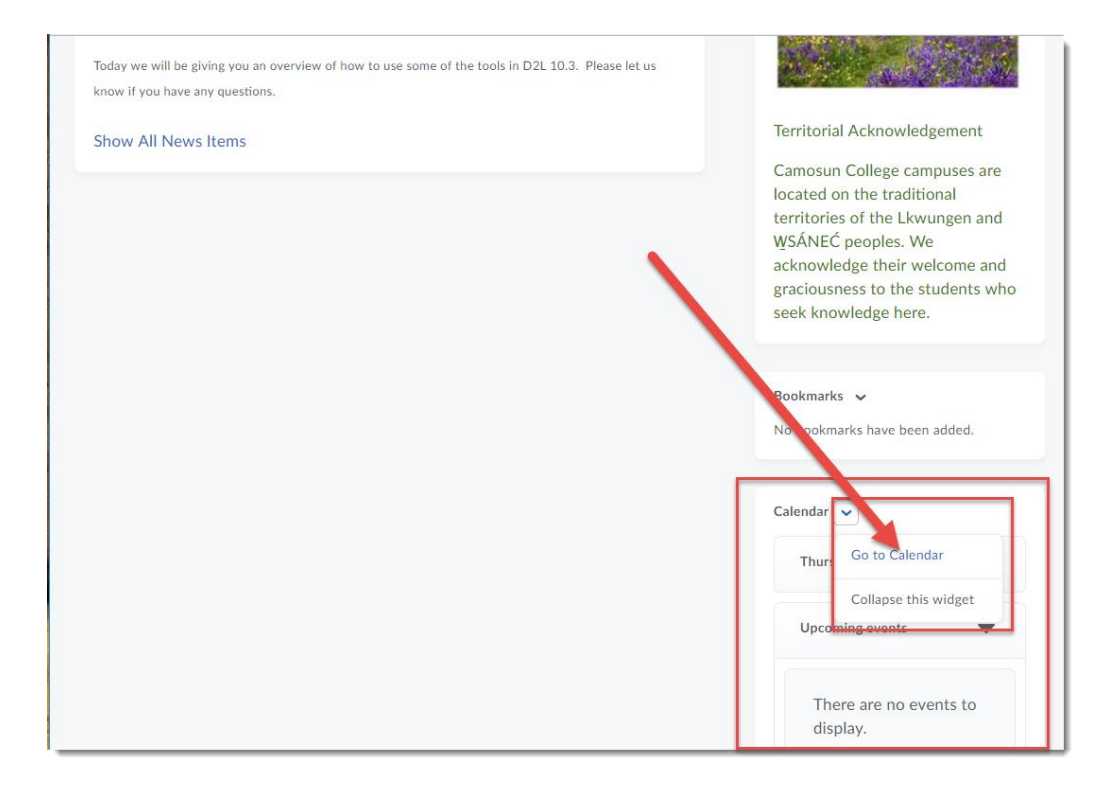

3. Once you are in the Calendar tool, you can select how you view the calendar by using the buttons at the top (Day, Week, Month, etc.) and can view events by clicking on calendar links..

| Training Co | ourse 03 Co       | ourse Home    | My Tools 🗸   | Edit Cours | se          |                 |            |          |                  |                  |      |    |    |
|-------------|-------------------|---------------|--------------|------------|-------------|-----------------|------------|----------|------------------|------------------|------|----|----|
| Agenda      | Day               | Week          | Month        | List       |             | 🖨 Prin          | t <b>O</b> | Settings |                  |                  |      |    | P  |
| Create Eve  | August<br>ent Set | 2018<br>Dates | Import vents |            | Training (  | Course 03 🗸     | <          | Mar      | Au               | igust 20         | 18   | 5  | >  |
| Sunday      | Monday            | Tuesday       | Wednes lay   | Thursday   | Friday      | Saturday        | 29         | 30       | 31               | 1                | 2    | 3  | 4  |
| 29          | 30                | 31            | 1            | 2          | 3           | 4               | 5          | 6        | 7                | 8                | 9    | 10 | 11 |
|             |                   |               |              |            |             |                 | 12         | 13       | 14               | 15               | 16   | 17 | 18 |
| 5           | 6                 | 7             | 8            |            | 10          | 11              | 19         | 20       | 21               | 22               | 23   | 24 | 25 |
| 12          | 13                | 14            | 15           | 16         | 17          | 18              | 26         | 27       | 28               | 29               | 30   | 31 | 1  |
| 19          | 20                | 21            | 22           | 23         | 24          | 25              |            |          |                  |                  | ٦    |    |    |
|             |                   |               |              | Ass4:01 DM | ssignment 1 | due today!      |            |          |                  | ×                |      |    |    |
| 26          | 27                | 28            | 29           | 30 Aug     | 23, 2018 4: | 00 PM - Aug 23, | 2018 4:    | 30 PM    |                  |                  |      |    |    |
|             |                   |               |              | Edit       | Add Delete  |                 |            |          | М                | ore              |      |    |    |
|             |                   |               | L            |            |             |                 |            | Over     | <del>due C</del> | <del>, 26,</del> | 2017 |    | >  |

This content is licensed under a <u>Creative Commons Attribution 4.0 International Licence</u>. Icons by the <u>Noun</u> Project.

4. To control which course calendars you can see, click the down arrow next to the link at the top right of the calendar, and select the calendar you wish to see, or click **Show All Calendars** to see them all. You will then see entries from all your course calendars in this one place.

| Agenda | Day    | Week    | Month     | List             |            |          | Print Search Events      | Q   |
|--------|--------|---------|-----------|------------------|------------|----------|--------------------------|-----|
| < >    | August | 2018    |           |                  | Training C | Course 0 | 3 🗸 August 2018          | >   |
| Sunday | Monday | Tuesday | Wednesday | Thursday         | Friday     | Satu     | d Show All Calendars 🚽 🕂 | ] t |
| 29     | 30     | 31      | 1         | 2                | 3          | 4        | Camosun D2L              | ×   |
| 5      | 6      | 7       | 8         | 9                | 10         | 11       | Faculty Support Hub      | ×   |
| 10     | 10     |         | 45        |                  | 47         | 10       | Training Course 01       | ×   |
| 12     | 13     | 14      | 15        | 10               | 17         | 18       | Training Course 02       | ×   |
| 19     | 20     | 21      | 22        | 23<br>Ass4:00 PM | 24         | 25       | Training Course 03       |     |
| 26     | 27     | 28      | 29        | 30               | 31         | 1        | Training Course 04       | ×   |
|        |        |         |           |                  |            |          | Training Course 05       | ×   |
|        |        |         |           |                  |            |          | Training Course 06       | >   |

5. While you, as a student, cannot create your own Calendar entries, you can use the **Tasks** tool from within the Calendar to keep track of personal deadlines for yourself. To do this, click on the **Add a task...** box and type a name for your Task and hit the Enter key.

| ♠   ((      | CAMOSUN     | Training          | Course 0   | 3                |           |               | 2   | þ                      | Ĺ        | <u>}</u>      | æ        | Train         | ning04 S | tudent  |
|-------------|-------------|-------------------|------------|------------------|-----------|---------------|-----|------------------------|----------|---------------|----------|---------------|----------|---------|
| Training Co | ourse 03 Co | urse Home         | My Tools 🗸 |                  |           |               |     |                        |          |               |          |               |          |         |
| Agenda      | Day         | Week              | Month      | List             |           | 🖶 Pri         | int | •                      | iettings |               |          |               |          | ρ       |
| < >         | August      | 2018              |            |                  | All Calen | dars ( 12 ) 🗸 |     | <                      |          | Au            | gust 20  | 18            |          | >       |
| Sunday      | Monday      | Tuesday           | Wednesday  | Thursda,         | Friday    | Saturday      |     | Sun                    | Mon      | Tue           | Wed      | Thu           | Fri      | Sat     |
| 29          | 30          | 31                | 1          | 2                |           | 4             |     | 29<br>5                | 30<br>6  | 31<br>7       | 1<br>8   | 2<br>9        | 3<br>10  | 4<br>11 |
| 5           | 6           | 7                 | 8          | 9                | 10        | 11            |     | 12                     | 13       | 14            | 15       | 16            | 17       | 18      |
| 12          | 13          | 14                | 15         | 16               | 17        | 8             |     | 19<br>26               | 20<br>27 | 21<br>•<br>28 | 22<br>29 | 23<br>•<br>30 | 24<br>31 | 25<br>1 |
| 19          | 20          | 21<br>All 6:15 PM | 22         | 23<br>Ass4:00 PM | 24        | 25            | -   |                        |          |               |          |               |          |         |
| 26          | 27          | 28                | 29         | 30               | 31        | 1             | Ţ   | asl<br><sub>Writ</sub> | ⟨S ✓     | st draf       | t of Ass | ignmen        | t 1      |         |
|             |             |                   |            |                  |           |               |     | _                      |          |               |          |               |          |         |

This content is licensed under a Creative Commons Attribution 4.0 International Licence. Icons by the Noun Project.

 $\odot$ 

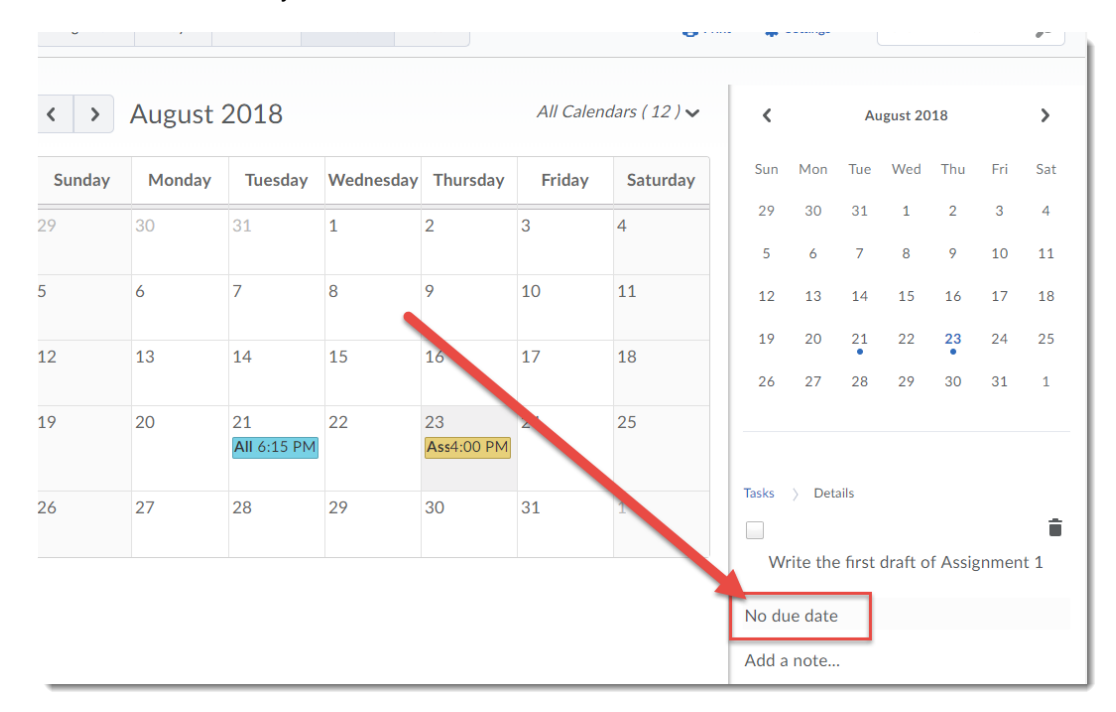

6. To add a due date for your Task, click No due date.

Then click on the date box to open a calendar and select a due date

| < >    | August | 2018              |           |                  | All Caler | ndars ( 12 ) 🗸 |   | <        |          | A        | ugust    | 2018            |          |         | >   |
|--------|--------|-------------------|-----------|------------------|-----------|----------------|---|----------|----------|----------|----------|-----------------|----------|---------|-----|
| Sunday | Monday | Tuesday           | Wednesday | Thursday         | Friday    | Saturday       |   | Sun      | Mon      | Tue      | Wee      | d Th            | u        | Fri     | Sat |
| 29     | 30     | 31                | 1         | 2                | 3         | 4              |   | 29<br>5  | 30<br>6  | 31<br>7  | 1        | 2               |          | 3       | 4   |
| 5      | 6      | 7                 | 8         | 9                | 10        | 11             |   | <        |          | Au       | gust 20  | )18             |          | >       | 3   |
| 12     | 13     | 14                | 15        | 16               | 17        | 18             |   | Sun      | Mon      | Tue      | Wed      | Thu             | Fri      | Sat     | 5   |
| 19     | 20     | 21<br>All 6:15 PM | 22        | 23<br>Ass4:00 PM | 24        | 25             |   | 29<br>5  | 30<br>6  | 31<br>7  | 1<br>8   | 2<br>9          | 3<br>10  | 4<br>11 |     |
| 26     | 27     | 28                | 29        | 30               | 31        | 1              |   | 12       | 13       | 14       | 15       | 16              | 17       | 18      |     |
|        |        |                   |           |                  |           |                |   | 19<br>26 | 20<br>27 | 21<br>28 | 22<br>29 | <b>23</b><br>30 | 24<br>31 | 25<br>1 | Î   |
|        |        |                   |           |                  |           |                |   | 8-26     | -2018    |          |          | X               |          |         |     |
|        |        |                   |           |                  |           |                | 4 | \dd a    | note     |          |          |                 |          |         |     |

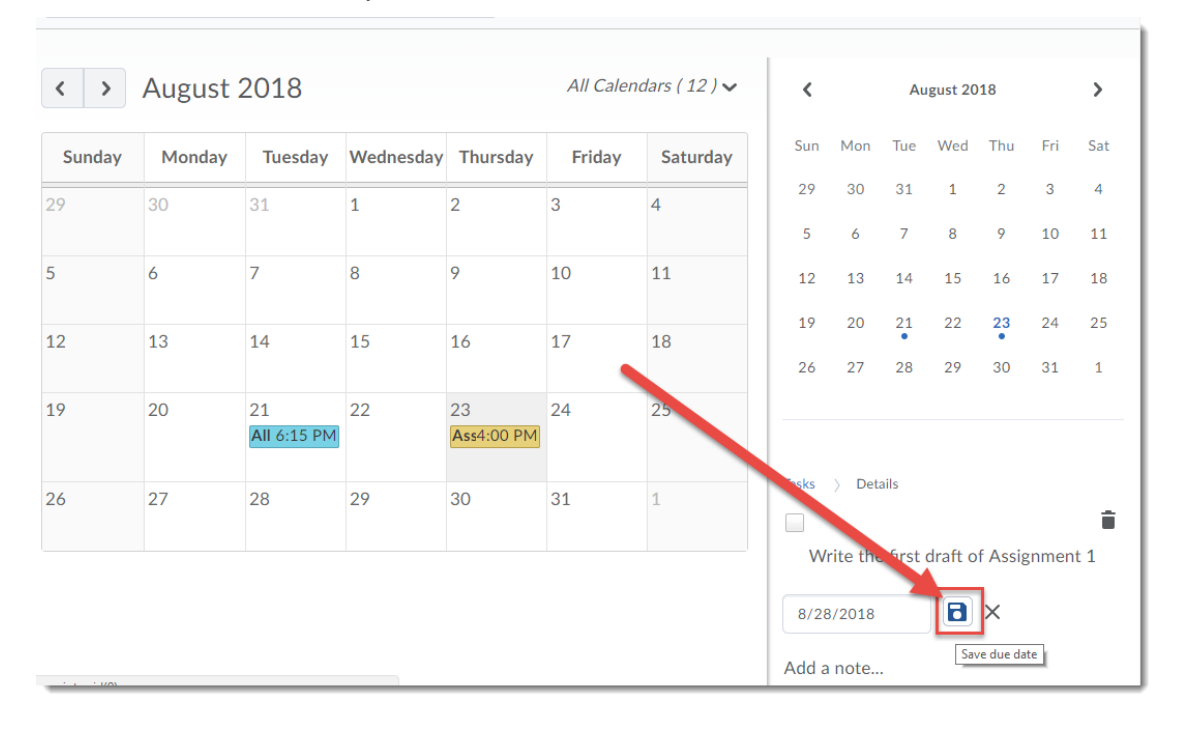

#### Click the **Save** icon to save your due date

7. Click the check box next to your Task to mark it completed, and click the trash can to delete your Task.

| < >    | August | 2018              |           |          | All Caler | ndars ( 12 ) |
|--------|--------|-------------------|-----------|----------|-----------|--------------|
| Sunday | Monday | Tuesday           | Wednesday | Thursday | Friday    | Saturday     |
| 29     | 30     | 31                | 1         | 2        | 3         | 4            |
|        |        |                   |           |          |           |              |
| 5      | 6      | 7                 | 8         | 9        | 10        | 11           |
| 12     | 13     | 14                | 15        | 16       | 17        | 18           |
|        |        |                   |           |          |           |              |
| 19     | 20     | 21<br>All 6:15 PM | 22        | 23       | 24        | 25           |
|        |        | /                 |           |          |           |              |
| 26     | 27     | 28                | 29        | 30       | 31        | 1            |
|        |        |                   |           |          |           |              |
|        |        |                   |           |          |           |              |
|        |        |                   |           |          |           |              |
|        |        |                   |           |          |           |              |

This content is licensed under a <u>Creative Commons Attribution 4.0 International Licence</u>. Icons by the <u>Noun</u> Project.

(cc